# Логический анализатор SignalTap

#### Логический анализатор

Логический анализатор — электронный прибор, который может записывать и отображать последовательности цифровых сигналов

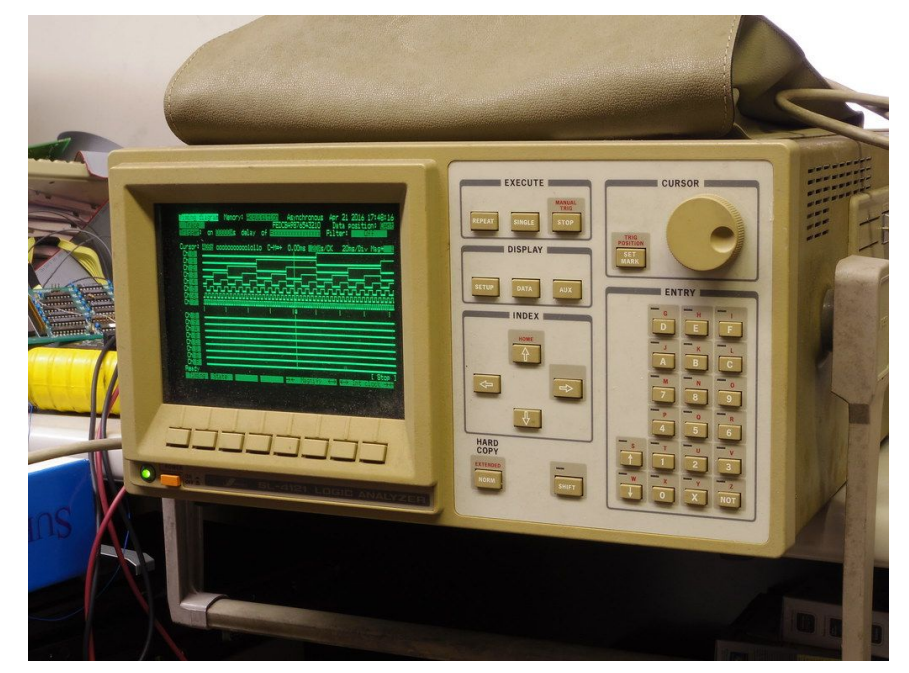

#### SignalTap

SignalTap — встраиваемый в Cyclone IV FPGA логический анализатор, который позволяет в реальном времени отслеживать сигналы внутри FPGA

- Имеет доступ к любому сигналу в схеме
- Синтезируется вместе с отлаживаемой схемой
- Использует встроенную в FPGA память в качестве буфера
- Передает данные на ПК через JTAG
- Находится в Tools > Signal Tap Logic Analyzer

### SignalTap

• JTAG Chain Configuration

## Signal Configuration

- Data/Setup
- Instance
   Manager

| nstance Manager: 📉 🎼                  |                       | valid JTAG configurati | on                                                     |                  |                                       | ×                                                                                                    | JTAG Chain Configuration: No device is on                                                                                                    |
|---------------------------------------|-----------------------|------------------------|--------------------------------------------------------|------------------|---------------------------------------|----------------------------------------------------------------------------------------------------|----------------------------------------------------------------------------------------------------|
| stance<br>🛃 auto_signaltap_0          | Status<br>Not running | Enabled LEs: 0         | Memory: 0<br>0 bits                                    | Small: 0/0<br>NA | Medium: 0/30   Large: 0/0<br>NA NA NA |                                                                                                    | Hardware: Please Select<br>Device: None Detected<br>SOF Manager:<br>()                                                                                                    |
| ado_signatup_0<br>Noce<br>Type[Allas] | tane                  | Lockmode: A            | low all Changes<br>Enable Tigger Cone<br>0 1 ∀ Basic A | ¢                |                                       | Signal Configura<br>Clock<br>Data<br>Sample depth<br>dispersive<br>Nodes Allocat<br>Pipeline Facto<br>Storage qual<br>Type:<br>Input port:<br>Nodes Allocat<br>Uput port:<br>Nodes Allocat<br>Type:<br>Input port:<br>Nodes Allocat | tion:<br>128 • RAM type: Auto<br>t: [2 64 sample segments<br>et: * Auto 	 Manual: 	 0<br>r [3<br>fifter:<br>El Continuous<br>ated: * Auto 	 Manual: 	 0<br>ata discontinuities<br>torage qualifier |
| Mararshu Displays                     |                       | Data Logi              |                                                        |                  |                                       |                                                                                                    |                                                                                                    |
|                                       |                       | auto_signaltap_0       |                                                        |                  |                                       |                                                                                                    |                                                                                                    |

#### Настройка и использование SignalTap

- 1. Выбрать JTAG-программатор
- 2. Добавить желаемые сигналы
- 3. Выбрать тактовый сигнал
- 4. Определить количество семплов
- 5. Запустить компиляцию
- 6. Загрузить прошивку
- 7. Запустить анализ сигналов
- 8. Исследовать временные диаграммы сигналов

Попробуем на примере проекта examples/2019/07\_uart

#### 1) JTAG Chain Configuration

- JTAG-программатор выбирается точно так же, как и перед началом обычной прошивки
- Когда JTAG будет настроен, появится надпись "JTAG ready"

| JTAG Chair | Configuration: No d | evice is si | elected    |
|------------|---------------------|-------------|------------|
| Hardware:  | Please Select       | \$          | Setup      |
| Device:    | None Detected       | \$          | Scan Chain |
| >> SOF     | Manager: 🛓 🕕        |             |            |

| JTAG Chair | Configuration: JTAG | JTAG ready |            |  |  |  |  |  |  |
|------------|---------------------|------------|------------|--|--|--|--|--|--|
| Hardware:  | USB-Blaster [1-3]   | \$         | Setup      |  |  |  |  |  |  |
| Device:    | @1: 10CL006(Y Z)/10 | CL0 \$     | Scan Chain |  |  |  |  |  |  |
| >> SOF     | Manager: 👗 🕕        |            |            |  |  |  |  |  |  |

### 2) Setup

- При двойном нажатии на поле
   Setup открывается окно выбора сигналов
- Можно ввести имя желаемого сигнала или найти его в списке
- После завершения выбора нажать Insert
- Сейчас выбраны сигналы start из модуля uart\_tx и выходной пин TXD

| Named:                                               | *                                                                                                    |                                                                                                    |                          | ✓ List 2            |
|------------------------------------------------------|----------------------------------------------------------------------------------------------------|----------------------------------------------------------------------------------------------------|--------------------------|---------------------|
| Options                                              |                                                                                                    |                                                                                                    |                          |                     |
| Filter                                               | Design Entry (all name                                                                                                    | 25)                                                                                                    |                          | ≜ Customize         |
| ritten.                                              | Design endy (an name                                                                                                    | .5/                                                                                                    |                          | Customizen          |
| Look in:                                             | top                                                                                                    |                                                                                                    | 🖌 🛄 🗹 Include subentitie | es 🗹 Hierarchy view |
| Matching                                             | Nodes:                                                                                                    |                                                                                                    | Nodes Found:             |                     |
|                                                      | Name                                                                                                    | Assignments                                                                                                    | Name                     | Assignments         |
| Cop<br>Cop<br>Cop<br>Cop<br>Cop<br>Cop<br>Cop<br>Cop | ddo<br>dd1<br>.K<br>qualo<br>CD<br>urt_data<br>urt_start<br>it<br>m_addr<br>m:rom<br>urt_tx:uart_tx<br>Addo<br>Equalo<br>.Selector0 | Unassigned<br>Unassigned<br>PIN_24<br>Unassigned<br>Unassigned<br>Unassigned<br>Unassigned<br>Unassigned<br>Unassigned<br>Unassigned<br>Unassigned<br>Unassigned<br>Unassigned<br>Unassigned<br>Unassigned<br>Unassigned | uart_tx:uart_tx start    | Unassigned          |

#### 3) Signal Configuration

- В поле Clock нужно выбрать тактовый сигнал, по которому значения исследуемых сигналов будут сохраняться в буфер
- Сейчас выбран сигнал CLK

| Clock: CLK Data Sample depth: 64 K                                                                                                    | × |
|----------------------------------------------------------------------------------------------------|---|
| Data Sample depth: 64 K 		 RAM type: Auto Segmented: 2 32 K sample segments Nodes Allocated:  Auto Pipeline Factor: O Storage qualifier: Type: Input port:                                                                        |   |
| Sample depth: 64 K<br>Segmented: 2 32 K sample segments<br>Nodes Allocated:  Auto<br>Manual: 2<br>Pipeline Factor: 0<br>Storage qualifier:<br>Type: Continuous<br>Input port:                                                     |   |
| Segmented:       2 32 K sample segments         Nodes Allocated: <ul> <li>Auto</li> <li>Manual:</li> <li>Pipeline Factor:</li> <li>Storage qualifier:</li> <li>Type:</li> <li>Continuous</li> <li>Input port:</li> <li></li></ul> | • |
| Nodes Allocated: <ul> <li>Auto</li> <li>Manual:</li> <li>Pipeline Factor:</li> <li>O</li> <li>Storage qualifier:</li> <li>Type:</li> <li>Continuous</li> <li>Input port:</li> <li></li></ul>                                      | ¢ |
| Pipeline Factor: 0 Storage qualifier: Type: Continuous  Input port:                                                                                                    | * |
| Storage qualifier:<br>Type: Continuous                                                                                                    | • |
| Type: Continuous :                                                                                                    |   |
| Input port:                                                                                                    | ] |
|                                                                                                    |   |
| Nodes Allocated:  Auto Manual: 2                                                                                                    | 3 |
| ☑ Record data discontinuities                                                                                                    |   |
| Disable storage qualifier                                                                                                    |   |

#### 4) Signal Configuration

- В поле Sample depth нужно выбрать размер буфера — сколько раз будут сохраняться исследуемые сигналы
- В данном случае будет 65536 семплов

| lock: CLK   |                             |    |
|-------------|-----------------------------|----|
| Data        |                             |    |
| Sample de   | oth: 64 K 🗢 RAM type: Auto  | \$ |
| Segmer      | ted: 2 32 K sample segments | \$ |
| Nodes Allo  | cated:  Auto O Manual: 2    | *  |
| Pipeline Fa | ctor: 0                     | \$ |
| Storage q   | ualifier:                   |    |
| Type:       | Continuous                  | \$ |
| Input por   | t                           |    |
| Nodes Al    | located:  Auto O Manual: 2  | *  |
| Recor       | d data discontinuities      |    |
|             |                             |    |

#### 5) Start Compilation

• Сверху есть кнопка Start Compilation

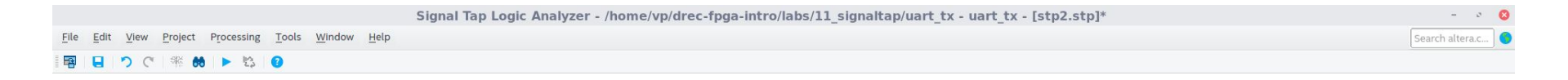

• Теперь в отлаживаемую схему добавится модуль SignalTap

| Entity:Instance           | Entity:Instance                    |
|---------------------------|------------------------------------|
| Cyclone IV E: EP4CE6E22C8 | Cyclone IV E: EP4CE6E22C8          |
| 🗄 🕸 top 📥                 | E abo top                          |
| 🕀 🤤 rom:rom               | sld_hub:auto_hub                   |
| abo uart_tx:uart_tx       | 🕀 👯 sld_signaltap:auto_signaltap_0 |
|                           | E abc rom:rom                      |
|                           | uart_tx:uart_tx                    |

#### 6) JTAG Chain Configuration

• Как и во время обычной прошивки нужно выбрать файл и загрузить его в FPGA

| JTAG Chair | Configuration: | JTAG rea   | dy    | ×          |
|------------|----------------|------------|-------|------------|
| Hardware:  | USB-Blaster [1 | -3]        | Setup |            |
| Device:    | @1: 10CL006()  | Y Z)/10CL0 | \$    | Scan Chain |
| >> SOF I   | Manager:       | 1 t_file   | es/ua | rt_tx.sof  |

 После этого Instance Manager сообщит о готовности выгружать сигналы на ПК (надпись "Ready to acquire") и отобразит экземпляры SignalTap (в данном случае он один — auto\_signaltap\_0)

| Instance Manager: 🍡  |             | ×       |           |              |            |               |            |  |
|----------------------|-------------|---------|-----------|--------------|------------|---------------|------------|--|
| Instance             | Status      | Enabled | LEs: 633  | Memory: 1310 | Small: 0/0 | Medium: 17/30 | Large: 0/0 |  |
| 🖳 🤁 auto_signaltap_0 | Not running | V       | 633 cells | 131072 bits  | 0 blocks   | 16 blocks     | 0 blocks   |  |
|                      |             |         |           |              |            |               |            |  |

#### 7) Instance Manager

• При нажатии Run Analysis начнется сохранение значений сигналов в память FPGA, после чего они будут отправлены на ПК по JTAG

| Instance Manage   | 🕽 🔳 🎦 R        | eady to acqu  | uire      |                          |               |               | × |
|-------------------|----------------|---------------|-----------|--------------------------|---------------|---------------|---|
| Instance          | Status         | Enabled       | LEs: 633  | Memory: 13107 Small: 0/0 | Medium: 17/30 | Large: 0/0    |   |
| auto_signaltap_0  | Not running    | •             | 633 cells | 131072 bits 0 blocks     | 16 blocks     | 0 blocks      |   |
|                   |                |               |           |                          |               | emperatural . |   |
|                   |                |               |           |                          |               |               |   |
| Instance Manager: | ଚ 🔳 🖿 🗛        | cquisition in | progress  |                          |               |               | × |
| Instance          | Status         | Enabled       | LEs: 633  | Memory: 13107 Small: 0/0 | Medium: 17/30 | Large: O/O    |   |
| auto_signaltap_0  | Acquiring pre. | 🗹             | 633 cells | 131072 bits 0 blocks     | 16 blocks     | 0 blocks      |   |
|                   |                |               |           |                          |               |               |   |

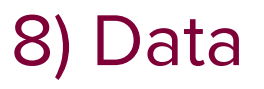

• Теперь в окне Data видны временные диаграммы сигналов TXD и start, сохраненные по сигналу CLK

| log: Trig ( | 2019/12/23 15:57:24 (0:0:0.0 elapsed) |       |       |   |      |      |       |       |       |       |         |       |       |       |       |       |       |       |
|-------------|---------------------------------------|-------|-------|---|------|------|-------|-------|-------|-------|---------|-------|-------|-------|-------|-------|-------|-------|
| Type Al     | as Name                               | -8192 | -4096 | 0 | 4096 | 8192 | 12288 | 16384 | 20480 | 24576 | 28672   | 32768 | 36864 | 40960 | 45056 | 49152 | 53248 | 57344 |
| -           | TXD                                   |       |       |   |      |      |       |       |       |       | 18 54 - |       |       |       |       |       |       |       |
| -           | uart_tx:uart_tx start                 |       |       |   |      |      |       |       |       |       |         |       |       |       |       |       |       |       |
|             |                                       |       |       |   |      |      |       |       |       |       |         |       |       |       |       |       |       |       |
|             |                                       |       |       |   |      |      |       |       |       |       |         |       |       |       |       |       |       |       |
|             |                                       |       |       |   |      |      |       |       |       |       |         |       |       |       |       |       |       |       |
|             |                                       |       |       |   |      |      |       |       |       |       |         |       |       |       |       |       |       |       |
| 🥦 Data      | a Setup                               |       |       |   |      |      |       |       |       |       |         |       |       |       |       |       |       |       |
|             |                                       |       |       |   |      |      |       |       |       |       |         |       |       |       |       |       |       |       |

- Длина диаграммы 65536 семплов
- Виден сигнал start, запускающий передатчик UART
- Видна передача стартового бита, битов данных (01000110 буква F) и стопового бита

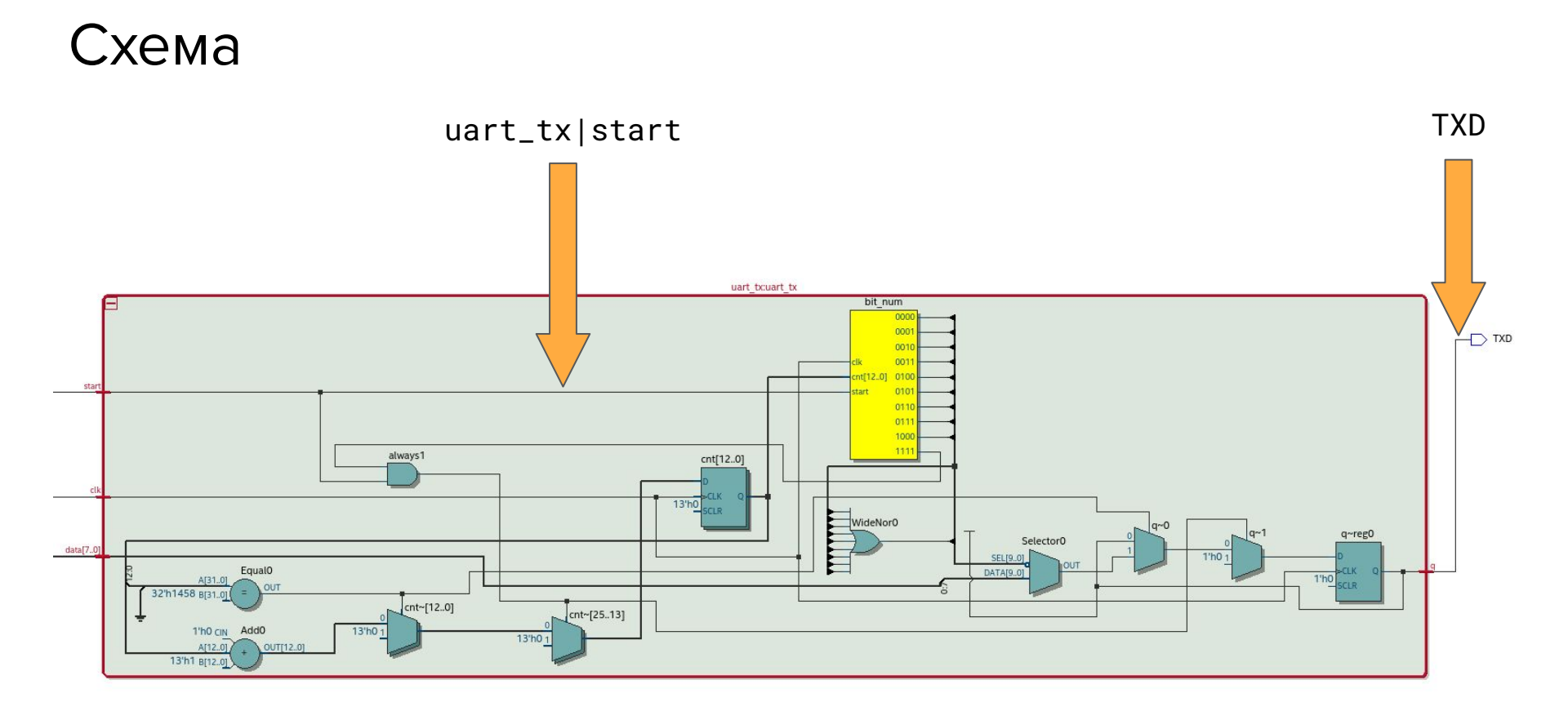

#### Особенности SignalTap

- Исследование любых сигналов загруженной в FPGA схемы на компьютере без необходимости выводить их на пины
- Сохранение сигналов по определенным пользователем условиям
- Изменение настроек SignalTap требует частичной или полной перекомпиляции проекта и перепрошивки FPGA
- Ограничение на количество семплов, связанное с количеством доступной памяти в FPGA

# GitHub

github.com/viktor-prutyanov/drec-fpga-intro